Über den Gerätemanager können Sie Ihre Logitech Harmony Hub einbinden:

Gateway suchen: Über diese Funktion werden alle GATEWAYs, welche mit dem Heimnetzwerk verbunden sind gefunden und können automatisch in die AIO CREATOR NEO Software eingebunden werden. Somit kann die Logitech Harmony Hub automatisch importiert werden. Im nächsten Schritt haben Sie die Möglichkeit nach den jeweiligen Gateways zu suchen, für welche Sie das Funktionsmodul freigeschaltet haben. Wenn die Logitech Harmony Hub importiert wurde, gibt es auch die Möglichkeit die schon in die Logitech Harmony Hub eingebundenen Geräte automatisch zu importieren.

Neues Gateway: Um die Logitech Harmony Hub manuell in die AIO CREATOR NEO Software einzubinden, müssen Sie sich erst einmal vergewissern, dass sich die Logitech Harmony Hub im selben Subnetzbereich befindet, wie Ihr Computer.

Hier vergeben Sie einen Namen für das neue Gateway (im Beispiel: Logitech), selektieren unter Typ "Logitech Harmony Hub" und tragen in das dafür vorgesehene Feld die IP-Adresse Ihrer Logitech Harmony Hub ein. Als Port wird Port 5222 standardmäßig eingetragen. Unter Benutzer und Passwort tragen Sie den Benutzernamen sowie das Passwort Ihrer Logitech Harmony Hub ein.

From: https://doku.mediola.com/ - **Dokumentationen** 

Permanent link: https://doku.mediola.com/doku.php?id=en:creator:ui-logitech

Last update: 2015/11/24 08:37

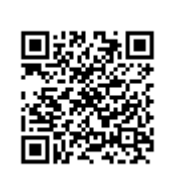